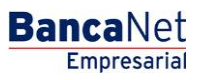

Transferencias y Pagos > Nómina Banamex > Consultar Archivo >

### Contenido

| >> | Consultar Archivo - Nómina-                             | 2 |
|----|---------------------------------------------------------|---|
| >> | Consultar Archivo - Nómina - Pagos detalle (Pagomático) | 6 |
| >> | Consultar Archivo – Nómina – Alta de tarjetas           | 8 |

Transferencias y Pagos > Nómina Banamex > Consultar Archivo >

Empresarial Página 2

**Banca**Net

### » Consultar Archivo - Nómina-

#### ¿Qué encuentro en esta página?

En esta página puede ver el detalle de las operaciones de su archivo y realizar consultas avanzadas (históricas) para recuperar los archivos que hayan sido enviados hasta con sesenta días de anterioridad y consultar los movimientos rechazados de un archivo transmitido desde otro medio (remotas).

#### ¿Cómo puedo obtener los datos que me interesan?

La página está compuesta por las siguientes secciones:

#### 1. Pagos

En esta sección se desglosa la información de la siguiente forma:

- Columna de selección: Se deshabilita cuando el registro tenga el estatus *Transferido*.
- Nombre del archivo: Muestra el nombre del archivo.
- Tipo de archivo:
  - o Nómina Banamex
  - o Pagomático
  - o Nómina interbancaria
  - Pensiones interbancarias
- Fecha de aplicación: Muestra la fecha de aplicación.
- Secuencial: Muestra el número de secuencial.
- Estatus: Muestra el estatus del archivo:
  - o Transferido
  - $\circ$  Aplicado
  - o Pendiente de transferir
- "Filtrar": Este botón abre una ventana con las siguientes opciones para filtrar la información:
  - Por palabra clave: Campo de texto en el que debe ingresar una palabra clave para filtrar.
  - Por tipo de archivo:
    - Nómina Banamex
    - Pagomático
    - Nómina interbancaria
    - Pensiones interbancarias
  - Fecha de aplicación:
    - Específico: Al seleccionar esta opción, se habilitará el campo de texto *De*.
    - Por rango: Al seleccionar esta opción, se habilitarán los campos de texto *De* y *Hasta*.

Al hacer clic en el botón "Cancelar", se cerrará la ventana.

Transferencias y Pagos > Nómina Banamex > Consultar Archivo >

Al hacer clic en el botón "Filtrar", se desplegarán los resultados de la búsqueda de acuerdo con los criterios seleccionados. Los criterios ingresados para filtrar pueden elegirse de una o más secciones presentadas en la ventana.

Al hacer clic en el botón "Borrar", se eliminarán los registros seleccionados.

#### 2. Consulta avanzada

Para realizar una consulta avanzada, siga las siguientes instrucciones:

- Elija de la lista de selección *Tipo de consulta*, cualquiera de las dos opciones:
  - o Histórica
  - o Remota
- Seleccione de la lista de selección *Tipo de archivo*, cualquiera de las siguientes opciones:
  - o Nómina Banamex
  - o Pagomático
  - o Nómina interbancaria
  - Pensiones interbancarias
  - o Alta de tarjetas
- Ingrese la fecha mediante el calendario que se encuentra del lado derecho del campo *Fecha*.
- Ingrese el número de secuencial en el campo Secuencial.
- Ingrese en el campo *Guardar archivo remoto*, el nombre del archivo o copia a guardar.
- Haga clic en el botón "Consultar" para que se muestre el resultado de su consulta.

#### 3. Alta de tarjetas

En esta sección se desglosa la información de la siguiente manera:

- Nombre del archivo: Muestra el nombre del archivo como liga; al hacer clic en ella, se mostrará la pantalla *Consultar archivo*.
- Altas solicitadas: Muestra el número de altas solicitadas de cada archivo.
- Fecha envío: Muestra la fecha de envío de cada archivo.
- Secuencial: Muestra el número de secuencial de cada archivo.
- Folio: Muestra el número de folio de cada archivo.
- Estatus: Muestra el estatus de cada archivo, los cuales pueden ser:
  - $\circ$  Aplicado
  - o Pendiente de transferir
  - $\circ$  Transferido
- *Cancelar*: Esta liga se presenta para los registros con el estatus "Transferido"; al hacer clic en ella, se desplegará una ventana que le permitirá cancelar el archivo.

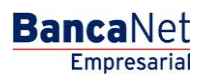

Transferencias y Pagos > Nómina Banamex > Consultar Archivo >

Página 4

- "Filtrar": Este botón abre una ventana con las siguientes opciones para filtrar la información:
  - Por palabra clave: Campo de texto en el que se debe ingresar una palabra clave para filtrar.
  - Fecha de envío: Contiene las siguientes opciones:
    - Específico: Al seleccionar esta opción, se habilitará el campo de texto *De*.
    - Por rango: Al seleccionar esta opción, se habilitarán los campos de texto *De* y *Hasta*.

Al hacer clic en el botón "Cancelar", se cerrará la ventana.

Al hacer clic en el botón "Filtrar", se desplegarán los resultados de la búsqueda de acuerdo con los criterios seleccionados. Los criterios ingresados para filtrar pueden elegirse de una o más secciones presentadas en la ventana.

Transferencias y Pagos > Nómina Banamex > Consultar Archivo >

| AS TRANSFERENCIAS Y PAGOS      | IMPUESTOS | Y CONTRIBUCIONES COBR | ANZA INVERSIONES SE          | RVICIOS ADICIONALES                          | ADMII  | NISTRACIÓN          |                                    |                                   |                       | -                                                          |                            | SALIR |
|--------------------------------|-----------|-----------------------|------------------------------|----------------------------------------------|--------|---------------------|------------------------------------|-----------------------------------|-----------------------|------------------------------------------------------------|----------------------------|-------|
| umen 🛞 Transferencias          | S Pagos   | A Nómina Banamex      | Transferencias Masivas       | s S Multipagos                               |        |                     |                                    |                                   |                       |                                                            |                            |       |
| mina Baname                    | ¢         |                       |                              |                                              |        |                     |                                    |                                   |                       |                                                            |                            |       |
| rear archivo                   |           |                       | Con                          | base en las últimas opera                    | ciones | registradas se      | realizó la precaro                 | ia de sus Cue                     | ntas de               | Terceros, Interbancarios y Órde                            | enes de Pago Nacional      |       |
| argar archivo                  | Estin     | nado Cliente:         | Para<br>"Ada                 | consultar ir a la opción "C<br>ninistración" | onsul  | ta Masiva" en los   | s registros catalo                 | gados como "                      | Precarg               | a", en el Submenú "Otras Cuent:                            | as (terceros)" del Menú    |       |
| onsultar archivo               |           |                       |                              |                                              |        |                     |                                    |                                   |                       |                                                            |                            |       |
| dministración de tarjetas      | Consulta  | ar archivo            | la lian dal nombra dal archi | 10                                           |        |                     |                                    |                                   |                       |                                                            |                            |       |
| eportes y contratos            | E Pa      | agos                  | la liga del nombre del arem  |                                              |        |                     |                                    |                                   |                       |                                                            |                            |       |
|                                |           |                       |                              |                                              |        |                     |                                    |                                   |                       |                                                            |                            |       |
| ión de Multipagos?             |           | Nombre del Archivo    |                              | Tipo de archivo                              |        | Fecha<br>Aplicación |                                    | Sec.                              | ×                     | Estatus                                                    |                            |       |
| favor ayudanos a               |           | Pago nómina 9380383   |                              | Nómina Banamex                               |        | 14/03/2013          |                                    | 99                                |                       | Pendiente de Transferir                                    |                            |       |
| carla.                         |           | Error de CTAS         |                              | Pagomático                                   |        | 13/05/2015          |                                    | 23                                |                       | Aplicado                                                   |                            |       |
| ENTRA AQUÍ                     |           | Pago nómina 9380383   |                              | Nomina interbancaria                         |        | 14/03/2013          |                                    | 5                                 |                       | Recibido                                                   | Cancelar   Forzar          |       |
|                                |           | Pago nomina 9380383   |                              | Pensiones Interbancaria                      |        | 14/03/2013          |                                    | 16                                |                       | Aplicado                                                   |                            |       |
|                                |           | Page nomina 9380383   |                              | Pagomático                                   |        | 14/03/2013          |                                    | 32                                |                       | Aplicado                                                   |                            |       |
| é desea hacer?                 |           | Page nómine 0380383   |                              | Nómina interbancaria                         |        | 14/03/2013          |                                    | 20                                |                       | Pendiente                                                  |                            |       |
| historial de Banca Electrónica |           | Pago nómina 9380383   |                              | Pensiones interbancaria                      |        | 14/03/2013          |                                    | 85                                |                       | Pendiente de Transferir                                    |                            |       |
| pendientes de autorizar        |           | Pago nómina 9380383   |                              | Nómina Banamex                               |        | 14/03/2013          |                                    | 75                                |                       | Pendiente de Transferir                                    |                            |       |
| de alta una cuenta             |           | Pago nómina 9380383   |                              | Pagomático                                   |        | 14/03/2013          |                                    | 11                                |                       | Transferido                                                | Cancelar   Forzar          |       |
|                                |           | Pago nómina 9380383   |                              | Nómina interbancaria                         |        | 14/03/2013          |                                    | 10                                |                       | Aplicado                                                   |                            |       |
|                                |           | Pago nómina 9380383   |                              | Pensiones interbancaria                      |        | 14/03/2013          |                                    | 28                                |                       | Aplicado                                                   |                            |       |
|                                |           | Pago nómina 9380383   |                              | Nómina Banamex                               |        | 14/03/2013          |                                    | 89                                |                       | Aplicado                                                   |                            |       |
|                                |           | Pago nómina 9380383   |                              | Pagomático                                   |        | 14/03/2013          |                                    | 53                                |                       | Transferido                                                |                            |       |
|                                |           | Pago nómina 9380383   |                              | Nómina interbancaria                         |        | 14/03/2013          |                                    | 62                                |                       | Pendiente                                                  |                            |       |
|                                |           | Pago nómina 9380383   |                              | Pensiones interbancaria                      |        | 14/03/2013          |                                    | 75                                |                       | Pendiente de Transferir                                    |                            |       |
|                                |           | Pago nómina 9380383   |                              | Nómina Banamex                               |        | 14/03/2013          |                                    | 6                                 |                       | Transferido                                                | Cancelar   Forzar          |       |
|                                |           | Pago nómina 9380383   |                              | Pagomático                                   |        | 14/03/2013          |                                    | 1                                 |                       | Aplicado                                                   |                            |       |
|                                |           | Pago nómina 9380383   |                              | Nómina interbancaria                         |        | 14/03/2013          |                                    | 29                                |                       | Aplicado                                                   |                            |       |
|                                |           | Pago nómina 9380383   |                              | Pensiones interbancaria                      |        | 14/03/2013          |                                    | 13                                |                       | Aplicado                                                   |                            |       |
|                                |           | Pago nómina 9380383   |                              | Nómina Banamex                               |        | 14/03/2013          |                                    | 25                                |                       | Transferido                                                | Cancelar   Forzar          |       |
|                                |           | Pago nómina 9380383   |                              | Pagomático                                   |        | 14/03/2013          |                                    | 36                                |                       | Pendiente de Transferir                                    |                            |       |
|                                |           | Pago nómina 9380383   |                              | Nomina interbancaria                         |        | 14/03/2013          |                                    | 52                                |                       | Pendiente                                                  |                            |       |
|                                |           | Pago nómina 9380383   |                              | Pensiones interbancaria                      |        | 14/03/2013          |                                    | 6                                 |                       | Iransferido                                                | Cancelar   Forzar          |       |
|                                |           | Pago nomina 9360363   |                              | Nomina banamex                               |        | 14/03/2013          |                                    | 14                                |                       | Apicado                                                    |                            |       |
|                                | В         | orrar                 |                              |                                              |        |                     |                                    |                                   |                       |                                                            |                            |       |
|                                | 1 a 25 de | 9 45                  | « Anterior 1 2 3 4 5         | Siguiente »                                  |        |                     |                                    |                                   |                       |                                                            |                            |       |
|                                |           | onsulta avanzada      |                              |                                              |        |                     |                                    |                                   |                       |                                                            |                            |       |
|                                | Tip       | ) de consulta         |                              |                                              |        |                     |                                    |                                   |                       |                                                            |                            |       |
|                                | His       | tórica                | •                            |                                              |        |                     | Histórica (Arc                     | hivos con m                       | ás de '               | 1500 operaciones)                                          |                            |       |
|                                | Tipo      | de archivo            |                              |                                              |        |                     | Recuperación de<br>que no se encue | e archivos ma:<br>intran disponit | sivos qu<br>ples en ( | e fueron transmitidos hasta con<br>el resumen de consulta. | 60 días de anterioridad y  |       |
|                                | Se        | leccione una opción   |                              |                                              |        |                     |                                    |                                   |                       |                                                            |                            |       |
|                                | Fed       | ha Se                 | cuencial                     |                                              |        |                     | Remota                             |                                   |                       | de un enchine (Mile antice Midwice)                        |                            |       |
|                                |           |                       |                              |                                              |        |                     | desde otro medi                    | o eliminado o                     | le la cor             | isulta de archivos.                                        | es depositos ) transmitido |       |
|                                |           |                       |                              |                                              |        |                     |                                    |                                   |                       |                                                            |                            |       |
|                                |           |                       |                              |                                              |        |                     |                                    |                                   |                       |                                                            | Consu                      | ultar |
|                                | 🗄 Al      | ta de tarjetas        |                              |                                              |        |                     |                                    |                                   |                       |                                                            |                            |       |
|                                |           |                       |                              |                                              |        |                     |                                    |                                   |                       |                                                            |                            |       |

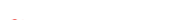

Banamex D.R. @ Copyright 2009. Derechos Reservados. Banco Nacional de México, S.A., Inlegrante de Grupo Financiero Banamex. Isabel la Católica 44. Centro Histórico. Del. Cuauttémoc. C.P. 06000, México, Distrito Federal, México BancaNet Empresarial

Transferencias y Pagos > Nómina Banamex > Consultar Archivo >

### » Consultar Archivo - Nómina - Pagos detalle (Pagomático)

#### ¿Qué encuentro en esta página?

En esta página puede consultar el detalle de su archivo.

#### ¿Cómo puedo obtener los datos que me interesan?

La página está compuesta por las siguientes secciones:

#### 1. Información del archivo

En esta sección se desglosa la información de la siguiente forma:

- Nombre de archivo
- Tipo de archivo
- Fecha de aplicación
- Descripción
- Secuencial
- Cuenta retiro
- Estatus del archivo
- Usuario 1
- Usuario 2

También se presenta un resumen de las operaciones, el cual contiene la siguiente información:

- Número de operación: Muestra el número de operaciones de los retiros.
- Retiros: Muestra el importe de los retiros.
- Número de operación: Muestra el número de operaciones de los depósitos.
- Depósitos: Muestra el importe de los depósitos.
- Importe de la devolución: Muestra el importe de la devolución.
- Mensaje y archivo(s) de cuentas no incorporadas: "Se encontraron cuentas no incorporadas, si deseas conocerlas y/o incorporarlas descargue el(los) siguiente(s) archivo(s)". Se muestran los links de los archivos que contienen las cuentas, disponibles para descargar.

#### 2. Pagos registrados

Esta sección está compuesta por dos áreas:

- Área de botones:
  - "Filtrar": Este botón abre una ventana en la que puede seleccionar las siguientes opciones para filtrar la información:
    - Por palabra clave: Campo de texto en donde debe ingresar una palabra clave para filtrar.
    - Por tipo de cuenta: Contiene una serie de opciones para filtrar:
      - Cheques

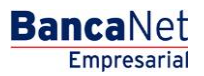

Transferencias y Pagos > Nómina Banamex > Consultar Archivo >

- Tarjeta
- Orden de pago persona física
- Orden de pago persona moral
- Por importe: Contiene las siguientes opciones:
  - Específico: Al seleccionar esta opción, se habilitará el campo de texto De.
  - Por rango: Al seleccionar esta opción, se habilitarán los campos de texto De y Hasta.
- Al hacer clic en el botón "Cancelar", se cerrará la ventana.
- Al hacer clic en el botón "Filtrar", se desplegarán los resultados de la búsqueda de acuerdo con los criterios seleccionados. Los criterios ingresados para filtrar pueden elegirse de una o más secciones presentadas en la ventana.
- o "Imprimir": Con este botón puede imprimir la pantalla de *Pagos registrados*.
- "Descargar": Con este botón puede descargar el archivo a su equipo de cómputo.
- Área de pagos registrados: Se desglosa la información de la siguiente manera:
  - o Botón "Detalle" 🛨
    - Beneficiario
    - Referencia numérica
    - Referencia alfanumérica
    - Descripción
  - Número: Muestra el número consecutivo de las operaciones registradas en el archivo.
  - o Tipo
  - $\circ$  Sucursal
  - o Cuenta
  - $\circ$   $\;$  Importe: Muestra el importe del registro seleccionado.
  - o Estatus

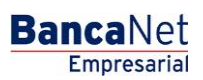

Transferencias y Pagos > Nómina Banamex > Consultar Archivo >

### » Consultar Archivo - Nómina - Alta de tarjetas

#### ¿Qué encuentro en esta página?

En esta página puede consultar el detalle de su archivo

#### ¿Cómo puedo obtener los datos que me interesan?

La página está compuesta por las siguientes secciones:

#### 1. Información del archivo

En esta sección se desglosa la información de la siguiente forma:

- Nombre de archivo
- Tipo de archivo
- Fecha
- Secuencial
- Número de folio
- Estatus del archivo
- Total de altas solicitadas
- Total de solicitudes aceptadas
- Total de solicitudes rechazadas
- Estatus de contratos aceptados
- Estatus de contratos rechazados

#### 2. Solicitudes aceptadas

Esta sección está compuesta por dos áreas:

- Área de botones:
  - "Filtrar": Este botón abre una ventana en la que puede seleccionar diferentes opciones para filtrar la información:
    - Por palabra clave: Campo de texto en el que debe ingresar una palabra clave para filtrar.
    - Por tipo de cuenta:
      - Cheques
      - Tarjeta
      - Orden de pago persona física
      - Orden de pago persona moral
    - Por importe:
      - Específico: Al seleccionar esta opción, se habilitará el campo de texto De.
      - Por rango: Al seleccionar esta opción, se habilitarán los campos de texto *De* y *Hasta*.
    - Al hacer clic en el botón "Cancelar", se cerrará la ventana.

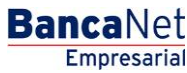

Transferencias y Pagos > Nómina Banamex > Consultar Archivo >

- Al hacer clic en el botón "Filtrar", se desplegarán los resultados de la búsqueda de acuerdo con los criterios seleccionados. Los criterios ingresados para filtrar pueden elegirse de una o más secciones presentadas en la ventana.
- o "Imprimir": Con este botón puede imprimir la pantalla de *Pagos registrados*.
- "Descargar": Con este botón puede descargar el archivo a su equipo de cómputo.
- Área de detalle de archivo: Se desglosa la información de la siguiente manera:
  - o 🛛 Botón de detalle 🛨
    - Nombre
    - RFC
    - Fecha estimada de arribo de contrato
    - Número de guía de mensajería
    - Número de tarjeta cancelada por canje
    - Estatus
  - Número: Muestra el número consecutivo de las operaciones registradas en el archivo.
  - Unidad de trabajo
  - Tipo de producto
  - Tipo de entrega
  - o Número de tarjeta

#### 3. Solicitudes rechazadas

Esta sección está compuesta por dos áreas:

- Área de botones:
  - "Filtrar": Este botón abre una ventana en la que puede seleccionar las siguientes opciones para filtrar la información:
    - Por palabra clave: Campo de texto en el que se ingresa una palabra clave para filtrar.
    - Por tipo de cuenta:
      - Cheques
      - Tarjeta
      - Orden de pago persona física
      - Orden de pago persona moral
    - Por importe:
      - Específico: Al seleccionar esta opción, se habilitará el campo de texto De.
      - Por rango: Al seleccionar esta opción, se habilitarán los campos de texto De y Hasta.
  - Al hacer clic en el botón "Cancelar", se cerrará la ventana.
  - Al hacer clic en el botón "Filtrar", se desplegarán los resultados de la búsqueda de acuerdo con los criterios seleccionados. Los criterios ingresados para filtrar pueden elegirse de una o más secciones presentadas en la ventana
  - o "Imprimir": Con este botón puede imprimir la pantalla de *Pagos registrados*.
  - "Descargar": Con este botón puede descargar el archivo a su equipo de cómputo.

Transferencias y Pagos > Nómina Banamex > Consultar Archivo >

- Área de detalle de archivo: Se desglosa la información de la siguiente forma:
  - o Botón de detalle ➡
    - RFC
    - Causa del rechazo
    - Acción correctiva
  - Número: Muestra el número consecutivo de las operaciones registradas en el archivo.
  - Unidad de trabajo
  - $\circ$   $\,$  Tipo de producto:
    - D Pago
    - Pagomático
    - Perfil empresarial
  - Tipo de entrega: Muestra si el tipo de entrega se hizo a través de:
    - Solicitud al banco
    - Asignación de *stock*
  - $\circ$  Nombre

Transferencias y Pagos > Nómina Banamex > Consultar Archivo >

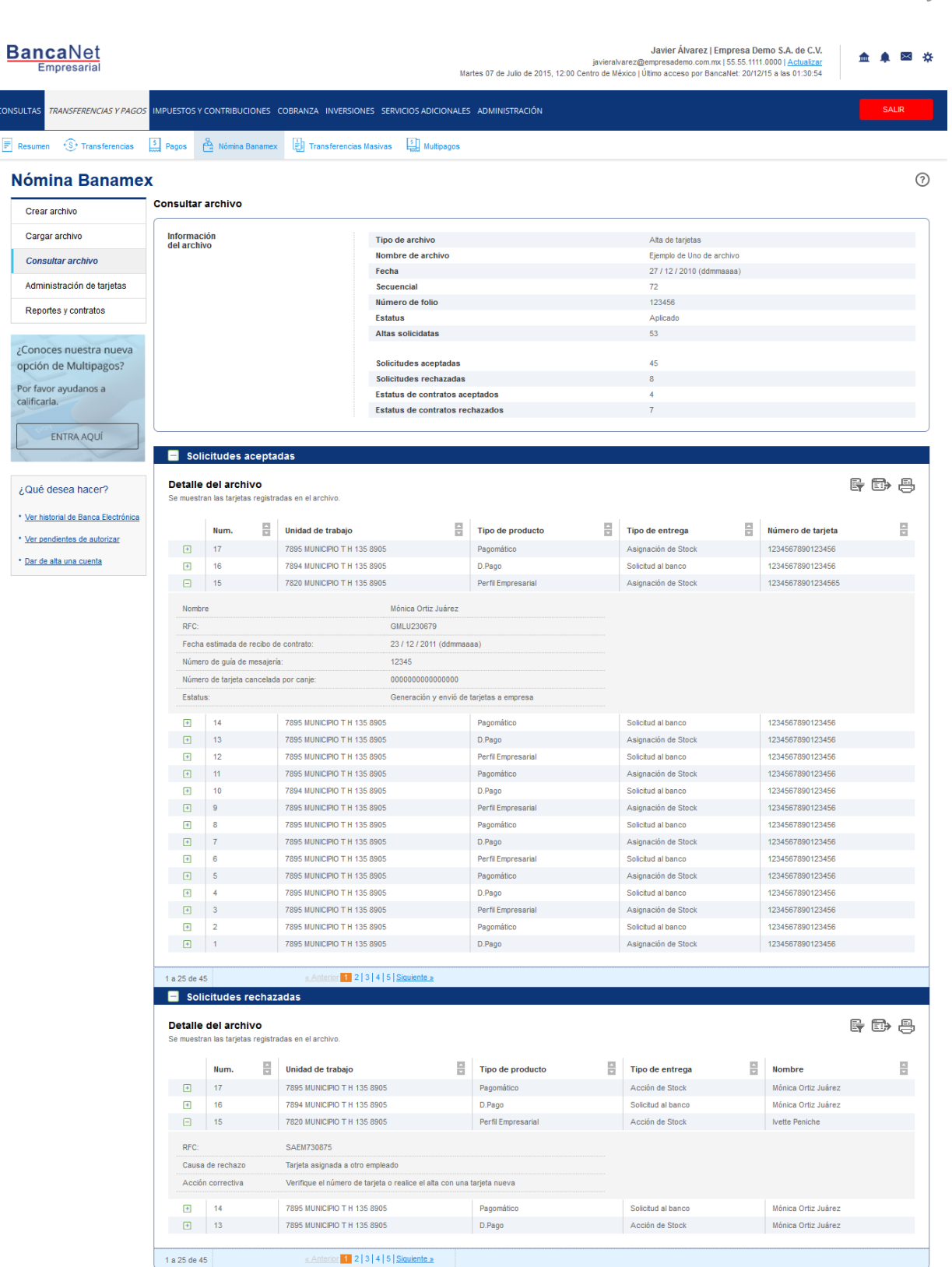

WEBTEXT01-ND001-LACINTGTDUAS18V

Banamex
D.R. @ Copyright 2009, Derechos Reservados. Banco Nacional de México, S.A., integrante de Grupo Financiero Banamex. Isabel la Católica 44. Centro Histórico. Del. Cuauhtémoc. C.P. 06000, México, Distrito Federal, México

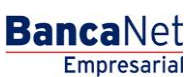

Transferencias y Pagos > Nómina Banamex > Consultar Archivo >

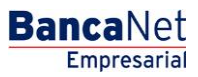

Página 12

| Empresarial                        |             |                          |               |              |                                                                                                    | Martes 07 de Julio de 2                                                                                                    | 015, 12: | javieralvare<br>00 Centro de Méxic | z@empresad<br>o   Último acce | emo.com.mx   55.55.111<br>so por BancaNet: 20/12 | 2/15 a las 01 | a C.V.<br>Jalizar<br>:30:54 | <b></b> | $\times$ |
|------------------------------------|-------------|--------------------------|---------------|--------------|----------------------------------------------------------------------------------------------------|----------------------------------------------------------------------------------------------------|----------|------------------------------------|-------------------------------|--------------------------------------------------|---------------|-----------------------------|---------|----------|
| TAS TRANSFERENCIAS Y PAGOS         | IMPUESTOS Y | CONTRIBUCIONES CO        | OBRANZA       | INVERSION    | ES SERVICIOS ADICION                                                                                                    | ALES ADMINISTRACIÓI                                                                                                    |          |                                    |                               |                                                  |               |                             | SAL     | IR       |
| sumen 🚯 Transferencias             | S Pagos (   | A Nómina Banamex         | Tran          | sferencias N | lasivas 5 Multipago                                                                                                    | 08                                                                                                    |          |                                    |                               |                                                  |               |                             |         |          |
| ómina Baname                       | x           |                          |               |              |                                                                                                    |                                                                                                    |          |                                    |                               |                                                  |               |                             |         |          |
| Crear archivo                      | Consultar   | archivo                  |               |              |                                                                                                    |                                                                                                    |          |                                    |                               |                                                  |               |                             |         |          |
| Cargar archivo                     | Informaci   | ión                      |               |              | Nombre de archivo                                                                                                    |                                                                                                    |          |                                    | Eiemplo o                     | le Uno de archivo                                |               |                             |         |          |
| Consultar archivo                  | del archivo |                          |               |              | Tipo de archivo                                                                                                    |                                                                                                    |          |                                    | Pagomáti                      | co                                               |               |                             |         |          |
|                                    |             |                          |               |              | Fecha de aplicación                                                                                                    |                                                                                                    |          |                                    | 14/03/20                      | 13 (ddmmaaaa)                                    |               |                             |         |          |
| Administración de tarjetas         |             |                          |               |              | Descripción                                                                                                    |                                                                                                    |          |                                    | Archivo                       | le prueba                                        |               |                             |         |          |
| Reportes y contratos               |             |                          |               |              | Secuencial                                                                                                    |                                                                                                    |          |                                    | 96                            |                                                  |               |                             |         |          |
|                                    |             |                          |               |              | Cuenta retiro                                                                                                    |                                                                                                    |          |                                    | Empresa                       | Demo 1                                           |               |                             |         |          |
|                                    |             |                          |               |              | Autorización                                                                                                    |                                                                                                    |          |                                    | Apiicado<br>000016            |                                                  |               |                             |         |          |
| ción de Multipagos?                |             |                          |               |              | Usuario                                                                                                    |                                                                                                    |          | Javier Ál                          | varez                         |                                                  |               |                             |         |          |
|                                    |             |                          |               |              |                                                                                                    |                                                                                                    |          |                                    |                               |                                                  |               |                             |         |          |
| lificarla.                         |             |                          |               |              |                                                                                                    | Num. Op.                                                                                                    |          | Retiros                            |                               | Num. Op.                                         |               | Depósitos                   | 5       |          |
|                                    |             |                          |               |              | Aplicados                                                                                                    | 1                                                                                                    |          | \$ 300.00                          |                               | 1                                                |               | \$ 300.00                   |         |          |
| ENTRA AQUÍ                         |             |                          |               |              | Rechazados                                                                                                    | 0                                                                                                    |          | \$ 0.00                            |                               | 0                                                |               | \$ 0.00                     |         |          |
|                                    |             |                          |               |              | 1 chalontos                                                                                                    | Ū                                                                                                    |          | 0.00                               |                               | Ŭ                                                |               | 00.00                       |         |          |
|                                    |             |                          |               |              | Importe de la devolu                                                                                                    | ıción                                                                                                    |          |                                    |                               |                                                  |               | \$ 0.00                     |         |          |
| Que desea nacer?                   |             |                          |               |              |                                                                                                    |                                                                                                    |          |                                    |                               |                                                  |               |                             |         |          |
| Ver historial de Banca Electrónica | Detalle     | del archivo              |               |              |                                                                                                    |                                                                                                    |          |                                    |                               |                                                  |               |                             |         | Ē        |
| Ver pendientes de autorizar        | Se muestra  | an las operaciones trans | smitidas en o | el archivo.  |                                                                                                    |                                                                                                    |          |                                    |                               |                                                  |               |                             | ÷       | 6        |
| Dar de alta una cuenta             | 🖃 Pag       | os Rechazados            |               |              |                                                                                                    |                                                                                                    |          |                                    |                               |                                                  |               |                             |         |          |
|                                    |             |                          |               |              | _                                                                                                    |                                                                                                    | _        |                                    |                               | Fecha                                            | _             |                             |         |          |
|                                    |             | Num.                     |               | Tipo         |                                                                                                    | Cuenta                                                                                                    |          | Importe                            |                               | aplicación                                       |               | Estatus                     |         |          |
|                                    | • No exis   | sten pagos               |               |              |                                                                                                    |                                                                                                    |          |                                    |                               |                                                  |               |                             |         |          |
|                                    |             |                          |               |              |                                                                                                    |                                                                                                    |          |                                    |                               |                                                  |               |                             |         |          |
|                                    | Pag         | os Cancelados            |               |              | Fecha de aplicación       14/03/2013 (ddmmaasa)         Descripción       Archivo de prueba         Secuencial       96         Cuenta retiro       Empresa Demo 1         Estatus de archivo       Aplicado         Autorización       000016         Usuario       Javier Álvarez         Num. Op.       Retiros       Num. Op.         Aplicados       1       \$ 300.00       1         Rechazados       0       \$ 0.00       0         Pendientes       0       \$ 0.00       0         ripo       Cuenta       Importe       Fecha         ipo       Cuenta       Importe       Fecha         ipo       Cuenta       Importe       Fecha         ipo       Cuenta       Importe       Fecha         ipo       Cuenta       Importe       Fecha         aplicación       Empresa       Importe       Fecha         ipo       Cuenta       Importe       Fecha       Aplicación         ipo       Cuenta       Importe       Fecha       Aplicación       Empresa |                                                                                                    |          |                                    |                               |                                                  |               |                             |         |          |
|                                    |             | Num                      |               | Tino         |                                                                                                    | pos<br>Ejemplo de Uno de ar<br>Pagomático<br>14/03/2013 (ddimma<br>Archivo de prueba<br>96<br>Empresa Demo 1<br>Apticado<br>00016<br>Javier Álvarez<br>Num. Op.<br>1 0.<br>0 X \$ 0.00<br>1 0.<br>1 0.<br>0 X \$ 0.00<br>1 0.<br>1 0.<br>1 0.<br>1 0.<br>1 0.<br>1 0.<br>2 S 0.00<br>1 0.<br>2 S 0.00<br>1 0.<br>2 S 0.00<br>1 0.<br>2 S 0.00<br>1 1<br>0 0.<br>2 S 0.00<br>1 1<br>0 0.<br>2 S 0.00<br>1 1<br>1 0.<br>2 S 0.00<br>1 1<br>1 0.<br>2 S 0.<br>2 S 0.00<br>1 1<br>1 0.<br>2 S 0.<br>2 S | Fecha    |                                    | Estatus                       |                                                  |               |                             |         |          |
|                                    | 0           | Num.                     |               | про          |                                                                                                    | Juenta                                                                                                    |          | importe                            |                               | aplicacion                                       |               | Estatus                     |         |          |
|                                    | • NO EXIS   | sten pagos               |               |              |                                                                                                    |                                                                                                    |          |                                    |                               |                                                  |               |                             |         |          |
|                                    | - Pag       | os Aplicados             |               |              |                                                                                                    |                                                                                                    |          |                                    |                               |                                                  |               |                             |         |          |
|                                    |             |                          |               |              |                                                                                                    |                                                                                                    |          |                                    |                               |                                                  |               |                             |         |          |
|                                    |             |                          |               |              |                                                                                                    |                                                                                                    |          |                                    |                               |                                                  |               |                             | 6 🗈     | Ę        |
|                                    |             | Num.                     |               | Тіро         |                                                                                                    | Cuenta                                                                                                    |          | Importe                            |                               | Fecha<br>aplicación                              |               | Estatus                     |         |          |
|                                    |             | 1                        |               | Chanuc       | 0                                                                                                    | 12345QWERTY                                                                                                    | -        |                                    | 200.00                        | Mieme Die                                        | _             | Aplicado                    |         |          |
|                                    | +           | 1                        |               | Cheques      | 0                                                                                                    | 987654321ASDFQWERT                                                                                                    | Y        |                                    | 300.00                        | mismo Dia                                        |               | Aplicado                    |         |          |
|                                    | 4 - 4 - 4   |                          |               |              |                                                                                                    |                                                                                                    |          |                                    |                               |                                                  |               |                             |         |          |
|                                    | la de l     |                          |               |              |                                                                                                    |                                                                                                    |          |                                    |                               |                                                  |               |                             |         |          |

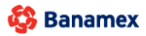

D.R. @ Copyright 2009, Derechos Reservados. Banco Nacional de México, S.A., integrante de Grupo Financiero Banamex. Isabel la Católica 44. Centro Histórico. Del. Cuauhtémoc. C.P. 06000, México, Distrito Federal, México